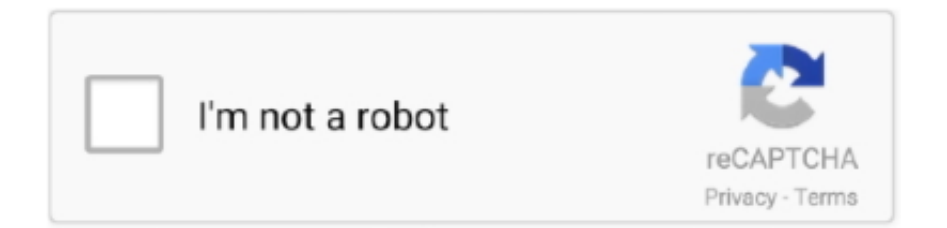

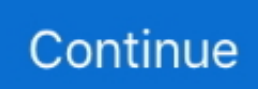

## How Do You Correct Text In Dragon For Mac

Automatic spell and grammar check option Go to the AutoCorrect tab In the Replace box, type the word to remove from the list.. Remove an entry from the AutoCorrect listClick or tap in the list and type the first couple letters of the word or phrase to remove.. The AutoCorrect list applies across all the Office programs that support the AutoCorrect feature, which means that when you add or delete a word from the list in one Office program, the other Office programs are also affected.. Note: You can add multiple entries that point to the same 'With' text Just add a separate entry for each change.. In the With box, type the correct spelling of the word Select Add For more info on the AutoCorrect listFor do-it-yourselfers, you also can perform a spell check manually using the Spelling and Grammar option available in the 'Edit' menu in many apps.. In the Replace box, type a word or phrase that you often misspell Mac format magazine uk.. Select the entry from the list Select Delete Add entry to an AutoCorrect listGo to the AutoCorrect tab.. Scroll to find and select the entry Select the - sign Add an entry to the AutoCorrect list.

e10c415e6f